### Faculty and Staff Handshake Login Guide

- Navigate to uta.joinhandshake.com
- Single Sign On is not supported for faculty and staff accounts click "sign in with your email address"

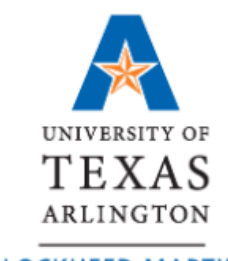

LOCKHEED MARTIN CAREER DEVELOPMENT CENTER DIVISION OF STUDENT AFFAIRS

## University of Texas at Arlington

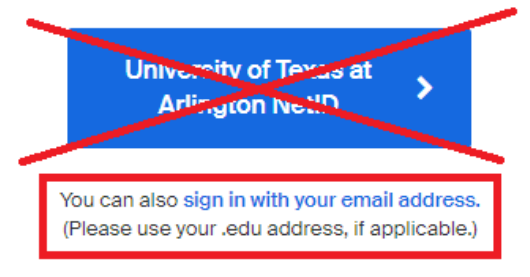

• Enter your UTA email and click next

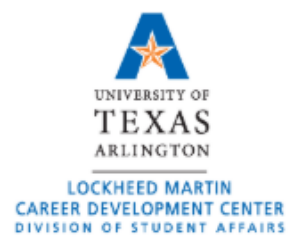

## University of Texas at Arlington

Enter your email (use your .edu email if applicable)

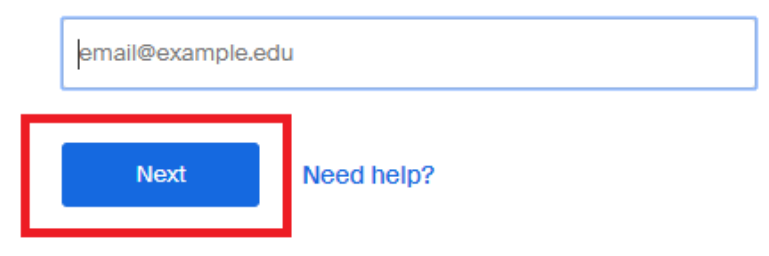

• Enter your password and click "sign in"

Please enter your password to sign in.

| Password          |                       |  |  |
|-------------------|-----------------------|--|--|
| Sign In           | Forgot your password? |  |  |
| Keep me logged in |                       |  |  |

# First Time Logging in?

• If it's your first time signing in, you will be prompted to create an account. Select "I'm an Employer" from the options.

You can sign up for a new account by selecting one of the following options:

| l'm an Employer          |
|--------------------------|
| I'm a Student or Alumni  |
| I'm with Career Services |

• Use your UTA email, enter a password of your choice, and click sign up

# Sign up as an Employer

Email Address (use your work email)

| Confirm Password |
|------------------|
|                  |
|                  |
|                  |

• Enter your first and last name, phone number, job title, and select the types of students you would like to recruit. Adding your Alma Mater is optional. Click next to see the employer guidelines.

#### Welcome to Handshake

Before continuing, we need a bit more info

| First          | Name                              | Last        | Name              |    |
|----------------|-----------------------------------|-------------|-------------------|----|
| Phon           | e Number                          |             |                   |    |
| Job1           | ītle                              |             |                   |    |
| Tell u         | s the types of candida            | ates you w  | ould like to find |    |
|                | Agriculture, Food & I             | Horticultur | e                 |    |
|                | Arts & Design                     |             |                   |    |
|                | Business, Entrepren<br>Resources  | eurship &   | Human             | L  |
|                | Civice & Governmen                | t           |                   |    |
| Communications |                                   |             |                   |    |
|                | Computer Science, I<br>Technology | nformatio   | n Systems &       |    |
| $\Box$         | Education                         |             |                   | ×. |
| Add y          | your Alma Mater                   |             |                   |    |
| Scho           | ol Name                           |             | Graduatio         | n  |
| Sel            | ect School                        |             | Year              |    |
|                |                                   |             | 2020              | •  |

My sohool is not listed, let me type my own

Add another Alma Mater

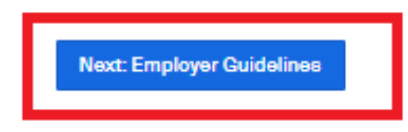

• Select "no" (not a third-party recruiter) and click next to confirm your email address.

#### Handshake Employer Guidelines

Millions of students place their trust in Handshake and the companies on our platform. To maintain that trust, all employers on Handshake must agree to the following general guidelines, in addition to our Terms of Service:

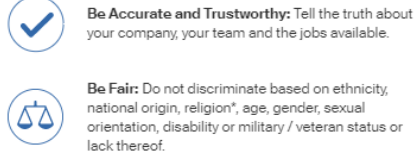

Be Fair: Do not discriminate based on ethnicity, national origin, religion\*, age, gender, sexual orientation, disability or military / veteran status or

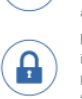

Keep Your Commitments: When you make a commitment to a school or student, keep it. If you can't, work to provide a fair and equitable path for affected students.

Keep Student Info Confidential: Guard student information as if it were your own. Do not disclose any personal information without the prior consent of a student.

your correct

In addition, most career service centers require employers to abide by the full NACE Principles for Employment Professionals

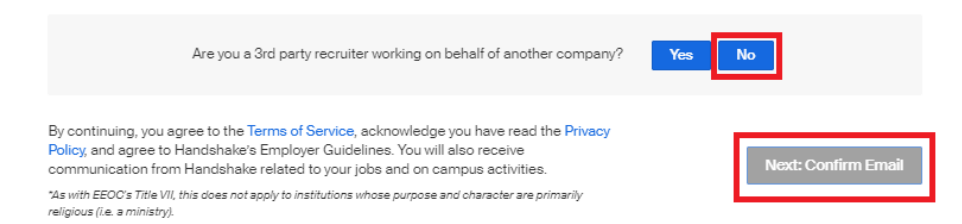

- Check your inbox to confirm your email address. Didn't receive the email?
  - Make sure your email is entered correctly without typos
  - Check your spam folder
  - o Add <u>handshake@m.joinhandshake.com</u> to your contacts
  - Click to resend the email 0

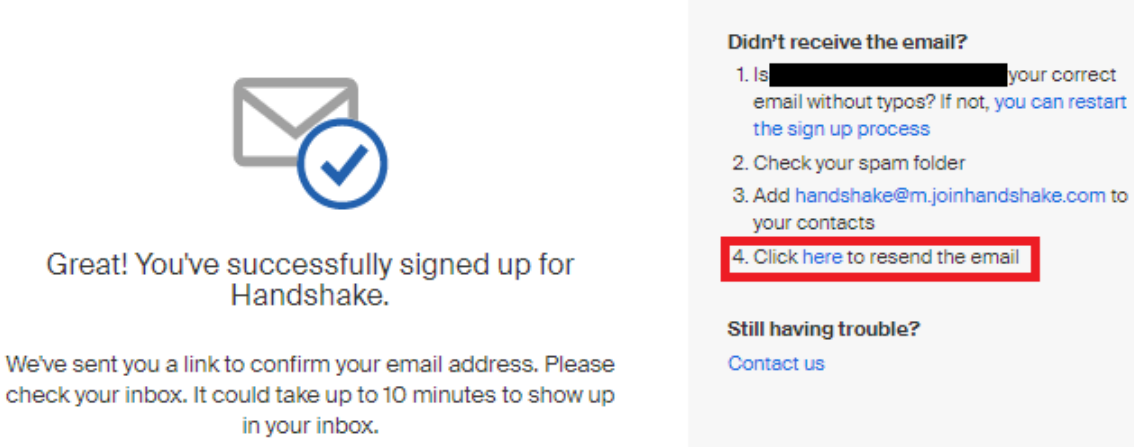

Open the email and click "Confirm Email" at the bottom

#### **Email Confirmation**

То

Н

Handshake <handshake@m.joinhandshake.com>

(i) If there are problems with how this message is displayed, click here to view it in a web browser.

# ii Handshake Confirm your email address on Handshake

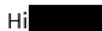

Welcome to Handshake! Please confirm your email address to get started:

| Confirm Email |
|---------------|
|---------------|

• Scroll down to find your department at UTA and click "request". Then click next at the top.

| Step 3 of 4 - Join Company                                                   |                                                                                                    | Next: Connect to Schools                                                                                                    |
|------------------------------------------------------------------------------|----------------------------------------------------------------------------------------------------|----------------------------------------------------------------------------------------------------|
| Great! It looks like                                                         | your company is already in Handshake.<br>Request                                                                                                    | Are you a part of a division<br>within this company?<br>No problem. First join this<br>company, and then you'll be<br>able to be set up your division<br>within it.                                                               |
| LIBRARIES U<br>v<br>s<br>e<br>A<br>u<br>u<br>h<br>f                          | Jniversity of Texas at Arlington Libraries<br>Ve are a library that values exploring risk and revolutionary<br>oncepts in libraries. We think beyond traditional collections and<br>ervices by developing programs that push creation,<br>xploration, and innovation by our faculty and students. As UT<br>vilington accelerates its journey as a cutting-edge urban<br>niversity, the Libraries' excellent staff and services are the<br>eart of the campus, united toward<br>02 Planetarium PI, Arlington, TX 76019  <br>ttp://library.uta.edu/ | Unable to join?<br>For security reasons, if you're<br>using a personal email<br>address you won't be able to<br>join this company. Either<br>contact us or start the sign-<br>up process over with your<br>company email address. |
| LUCENTS<br>LEXAS<br>LOCATES MATER<br>COCATES MATER<br>Matter of region - and | Request University of Texas at Arlington Lockheed Martin                                                                                                    | Not your company?<br>Create New Company                                                                                                    |

• You don't need to select any schools, just click next at the top.

| Step 4 of 4 - C                   | connect with Schools                                                                                                    | 0 Schoo | Is selected                          | Next: Finish           |
|-----------------------------------|----------------------------------------------------------------------------------------------------|---------|--------------------------------------|------------------------|
| We recommore later.               | mend selecting 10-15 schools to connect. Don't worry, you can add<br>Search                                               |         | My Sele                              | acted (0) <u>Clear</u> |
| Showing 8:<br>Medaille<br>College | 95 results<br>Medaille College<br>Buffalo, New York • 2,759 students                                                      | )       | Region<br>Midwes<br>Northea<br>South | st<br>ast              |
| Arizona State<br>University       | Arizona State University<br>Tempe, Arizona • 71,946 students • #1 Most Innovative Sc                                      |         | West                                 |                        |
| (B)<br>BABSON                     | Babson College<br>Wellesley, Massachusetts • 3,681 students • #1 in Entrepr                                               |         | Location<br>Rank                     | •                      |
| CAL POLY                          | California Polytechnic State University – San Luis<br>Obispo<br>San Luis Obispo, California • 19,246 students • #1 Top Pu |         |                                      |                        |

• Done! Just wait for approval.

#### Thank You for Signing up for Handshake!

Your Current Status: Pending approval at University of Texas at Arlington Lockheed Martin Career Development Center Pending connections with 0 schools

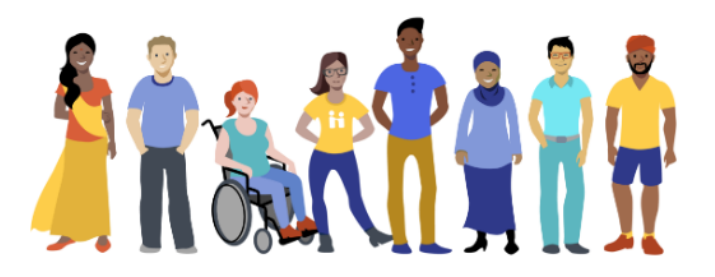

Your approval request has been sent to the Account Administrator(s) at University of Texas at Arlington Lockheed Martin Career Development Center: N. Philip. As soon as you're approved, we will notify you via email.